# トラブルシューティングAPNS "400 bad request";エラー

内容 <u>はじめに</u> <u>前提条件</u> <u>要件</u> <u>使用するコンポーネント</u>

<u>背景説明</u>

<u>トラブルシュート</u>

<u>解決方法</u>

<u>確認</u>

## はじめに

このドキュメントでは、APNSの「400 bad request」エラーをトラブルシューティングする方法 について説明します。これは、Cisco Bug <u>IDCSCvi01660</u>に記載されている既知の問題です。

## 前提条件

#### 要件

次の項目に関する知識があることが推奨されます。

- Apple Push Notifications ありません。
- Apple Push Notifications 機能.

使用するコンポーネント

このドキュメントは、特定のハードウェアやソフトウェアのバージョンに限定されるものではあ りません。

このドキュメントの情報は、特定のラボ環境にあるデバイスに基づいて作成されました。このド キュメントで使用するすべてのデバイスは、クリアな(デフォルト)設定で作業を開始していま す。本稼働中のネットワークでは、各コマンドによって起こる可能性がある影響を十分確認して ください。

## 背景説明

クラスタでプッシュ通知が有効になっている場合、Cisco Unified Communications ManagerとIM and Presenceサービスは、AppleまたはGoogleクラウドのプッシュ通知サービスを使用して、 iOSまたはAndroidデバイスで実行される互換性のあるCisco JabberまたはWebexクライアントに プッシュ通知を送信します。プッシュ通知を使用すると、システムがバックグラウンドモード (サスペンドモードとも呼ばれる)に入った後でも、システムがクライアントと通信できるよう になります。プッシュ通知を使用しないと、バックグラウンドモードに入ったクライアントにコ ールやメッセージを送信できない可能性があります。

Cisco Cloudで認証するために、Cisco Communications Managerサーバがオンボーディングプロ セスの一部としてトークンを生成します。「400 bad request」メッセージが表示された場合は、 プッシュ通知サービスへのマシンアクセストークンの期限が切れているため、ドキュメントに従 ってアクセストークンを手動で更新する必要があります。

https://www.cisco.com/c/en/us/td/docs/voice ip comm/cucm/push notifications/cucm b pushnotifications-deployment-guide/cucm b push-notifications-deploymentguide chapter 01.html?bookSearch=true

## トラブルシュート

デバッグする次のログを設定し、Real Time Monitoring Toolで収集します。

Cisco Unified Communications Manager :

シスコプッシュ通知サービス

Cisco Management Agentサービス

Cisco Unified Communications Manager IM and Presence:

Cisco XCPコンフィギュレーションマネージャ

**Cisco XCP Router** 

## Cisco Push Notification Serviceログで、CUCMが複数の 400応答 apnsが失敗するトークンを取得している間、カウンタは増加しません。

2024-07-16 15:09:50,514 DEBUG [Timer-144] ccmpns.CCMPNServer (CCMPNServer.java:306) - fetchAndStoreAccessToken() Response received : 400 2024-07-16 15:19:51,007 DEBUG [Timer-145] ccmpns.CCMPNServer (CCMPNServer.java:306) -

fetchAndStoreAccessToken() Response received : 400 2024-07-16 15:29:51,605 DEBUG [Timer-

146] ccmpns.CCMPNServer (CCMPNServer.java:306) - fetchAndStoreAccessToken() Response received : 400 2024-07-16 15:39:52,096 DEBUG [Timer-147] ccmpns.CCMPNServer (CCMPNServer.java:306) - fetchAndStoreAccessToken() Response received : 400 2024-07-16 15:49:52,565 DEBUG [Timer-148] ccmpns.CCMPNServer (CCMPNServer.java:306) - fetchAndStoreAccessToken() Response received : 400 2024-07-16 15:59:53,032 DEBUG [Timer-149] ccmpns.CCMPNServer (CCMPNServer.java:306) - fetchAndStoreAccessToken() Response received : 400

### コールが発信された時刻付近で、Cisco XCPルータログに無効な応答が記録されている場合があ ります。

2024-07-16 17:21:43,464 DEBUG [Timer-1382] xmlframework.XCPConfigMgr -

 $FetchAndStoreAccessToken: Calling\ createAccessToken()\ with\ granttype: refresh\_token,$ 

refreshToken:MTc2YzFhN2YtMDA1Ny00MTVILWJGZmMjcwYTU3MjY1NGI1NzItZmE0, accessTokenURL proxyUsernamenull 2024-07-16 17:21:43,468 INFO [Timer-1382] utilities.CloudOnboarding - TRACKING ID::::::FOS\_e8e8ee93-818f-4fe5-8a23-6b08a879b91b 2024-

07-16 17:21:43,790 ERROR [Timer-1382] utilities.TomcatTrustManager - checkServerTrusted:entered 2024-07-16 17:21:43,791 ERROR [Timer-1382] utilities.TomcatTrustManager - checkServerTrusted:entered 2 2024-07-16 17:21:43,958 DEBUG [Timer-1382] xmlframework.XCPConfigMgr - XCPConfigMgr:Inside responseStatus() 2024-07-16 17:21:43,958 ERROR [Timer-1382] xmlframework.XCPConfigMgr - 400 Bad

Request: invalid\_request, unsupported\_grant\_type, invalid\_client, invalid\_refresh\_token, tokenlimit\_reached 2019-07-16 17:21:43,958 DEBUG [Timer-1382] xmlframework.XCPConfigMgr - XCPConfigMgr:FetchAndStoreAccessToken: Inside Finally Block

これは既知のCisco Bug ID <u>CSCvi01660です。</u>

## 解決方法

ラボシステムを構築し、ラボから実稼働システムに更新トークンを更新します。

ラボシステムを配備したら、次の手順を実行します。

ステップ 1:

Call Managerパブリッシャ上でCLIセッションを開き、「run sql select \* from machineaccountdetails」コマンドを実行して、すべての出力を.txtファイルに保存します。

| admin:run sql select  | * from machineaccountdetails<br>refreshtoken |                           |
|-----------------------|----------------------------------------------|---------------------------|
| accesstok             | enurl                                        | pushmsurl                 |
|                       | alarmurl                                     |                           |
|                       |                                              |                           |
|                       |                                              |                           |
|                       |                                              |                           |
| e40c24c0-cd4c-4256    | OGYYZGI2MWMtNjUwYy00Y2                       | 2FiLThh                   |
| efreshToken https://i | dbroker.webex.com/idb/oauth2/v1/access       | s_token https://push.webe |

すべての出力を保存したら、Call Manager pkidに特に注意してください。たとえば、ラボ環境は 「e40c24c0-cd4c-4256」です。

また、ラボ環境で「run sql select \* from machineaccountdetails」コマンドを実行し、すべての出 力を.txtファイルに保存します。

ラボ環境のrefreshtokenには特に注意してください。これは、実稼働環境で無効なトークンを置き 換えるために使用する有効なトークンです。ラボ環境では、 OGYyZGI2MWMtNjUwYy00Y2FiLThh」です。

ステップ 2:

現在の機能していない更新トークンを有効なラボトークンに置き換える必要があります。

実稼働pkidを保存した後、実稼働Call Managerパブリッシャで次のSQLクエリを実行します。

sql update machineaccountdetails set refreshtoken='here goes the valid refresh token of your laboratory environment'を実行します。ここで、pkid='here goes your production pkid'です。

前のSQLクエリは、ラボ環境で実行されているトークンを使用して、非実行トークンを変更します。

ステップ 3:

ラボの更新トークンを使用してmachineaccountdetailsを更新した後、 次のサービスを再起動して ください:

Cisco Unified Communications Manager ::

- Cisco Management Agentサービス(CMAS)
- ・シスコプッシュ通知サービス(CCMPNS)
- Tomcat

Cisco Unified Communications Manager IM and Presence:

- XCP構成マネージャ
- XCPルータ
- Tomcat

サービスへの影響を避けるため、これらのサービスは数時間後に再起動する必要があります。

## 確認

次に、IMPを含むすべてのノードで「run sql select \* from machineaccountdetails」を再度実行し、更新トークンがあることを確認します。

翻訳について

シスコは世界中のユーザにそれぞれの言語でサポート コンテンツを提供するために、機械と人に よる翻訳を組み合わせて、本ドキュメントを翻訳しています。ただし、最高度の機械翻訳であっ ても、専門家による翻訳のような正確性は確保されません。シスコは、これら翻訳の正確性につ いて法的責任を負いません。原典である英語版(リンクからアクセス可能)もあわせて参照する ことを推奨します。